### Admin Portal – Shared Call Appearance (Sharing)

**carrier.webex.com**/configure\_sharing\_REP/

January 11, 2019

Home | Administrator Guides | Admin Portal - Shared Call Appearance (Sharing)

IntroductionConfiguring sharing back to top

## Introduction

You can configure Shared Call Appearance on a physical phone. This will enable users to receive calls placed to another user's extension (from their own phone), to place calls from another user's extension (from their own phone), and to see the status of that extension from the line key on their own phone. An example of this is an executive assistant who wants to be able to make and receive calls from the boss's line.

# Configuring sharing on your physical phone (VoIP desk phone)

- 1. Log in to the admin portal.
- 2. Select your site from the drop-down menu.
- 3. Go to the Users tab.
- 4. Choose the user you would like to share out and select the Actions drop-down. Then select Edit. Example: If Justin wants to be able to place and receive calls from Tyler's line, you would select Tyler's phone number.

|                     | Dashboard                 | Users        |              |              |           |                      |                                                        | Site                 | All Sites +                           |
|---------------------|---------------------------|--------------|--------------|--------------|-----------|----------------------|--------------------------------------------------------|----------------------|---------------------------------------|
| ß                   | SIP Trunking              | ↓ First Name | Last Name    | Phone Number | Extension | Station              | Primary Device                                         | Site                 | ۵                                     |
| ••••                | Numbers (535)             | Very Basic   | User         | 9183335151   | 5151      | Basic Station        |                                                        | JHS                  | Actions -                             |
| Ś                   | Devices (299)             | User         | Test         | 9184988118   |           | Basic Station        |                                                        | JHS                  | Actions -                             |
| ශී                  | Users (137)               | Upload       | Test         | 9184987714   | 7714      | Premium User Station | 00:90:8F:60:1E:60<br>(AudioCodes 420HD)                | JHS                  | Edit                                  |
| ×                   | Advanced Services         | turnk        | CC Test      | 9186657713   | 7713      | Standard Trunk       |                                                        | R17 SIP Trunk Site 2 | Reset Password<br>Reboot Device       |
| ~                   | Analytics                 | Trunk        | Calling Test | 9184459800   | 9800      | Premium Trunk        | 65:44:56:12:39:87 (Mitel<br>MiVoice BG w/Office 250)   | Trunk Pricing Test   | Reset Voicemail PIN<br>Go to My Phone |
| <ul><li>✓</li></ul> | Reports<br>Call Recording | Tony         | Bortles      | 9189419936   |           | Analog Station       | 21:54:61:67:41:06 (TAA<br>Polycom VVX 300 Phone<br>PS) | R16.1 QA Test        | Actions •                             |
| llo                 | Profile                   | Test         | Test1        | 9184987736   |           | Premium User Station | 65:41:59:35:78:52 (TAA<br>Polycom VVX 500 Phone<br>PS) | JHS                  | Actions -                             |
|                     |                           | Test         | User3        | 9184987725   | 7725      | Basic Station        | 65:98:74:56:32:14<br>(AudioCodes MP-114)               | JHS                  | Actions -                             |
|                     |                           | Susan        | Robinson     | 9184988112   | 88112     | Premium User Station |                                                        | JHS                  | Actions -                             |

Click image for large view 🗩

5. The Edit User window will appear. From here, go to the **Devices** tab in the left-hand navigation and then select the **Shared Devices** tab at the top of the page.

| Edit User - Upload Test                                 |                                                                                                    | ×            |
|---------------------------------------------------------|----------------------------------------------------------------------------------------------------|--------------|
| User Information                                        | Devices                                                                                                    | 3 of 137 < > |
| Voicemail<br>Call Forwarding                            | Primary Device Shared Devices                                                                                                    |              |
| Devices Mobile & PC Applications Advanced Analog Holine | Add additional shared devices to the user below. Adding a shared device to the user will have it ring on all devices.<br>Update these settings in Mobile & PC Applications<br>Ring shared devices when receiving: Click-to-Dial Calls, Group-Pages                                                                      |              |
| Caung Permissions<br>Hoteling<br>Monitoring<br>Privacy  | Don't ring shared devices when receiving: Parked Calls                                                                                                    |              |
| Barge In<br>Call Recordings<br>Push To Talk             | Device         MAC Address         First Name         Last Name         Add devices using the input. First Name and Last Name refer to<br>the primary user on the device.           Shared devices can be added to this list via the Devices tab.         Shared devices can be added to this list via the Devices tab. |              |
|                                                         | No devices added. Use the search above to add a shared device.                                                                                                    |              |
|                                                         | Export Remove All                                                                                                    |              |
| 4                                                       |                                                                                                    | Cancel       |

#### Click image for large view 🗩

- 6. Click in the **Find and add devices** search bar and a list of available devices will appear. Select the device you would like to add as a shared line.
- 7. Then select **Save** to save your changes.

| Edit User - Upload Test                       |                                                   |                                                        |                          |                             |                            |                                                                            | ×            |
|-----------------------------------------------|---------------------------------------------------|--------------------------------------------------------|--------------------------|-----------------------------|----------------------------|----------------------------------------------------------------------------|--------------|
| User Information                              | Devices                                           |                                                        |                          |                             |                            |                                                                            | 3 of 137 🔍 义 |
| Voicemail<br>Call Forwarding                  | Primary Device                                    | Shared Devices                                         |                          |                             |                            |                                                                            |              |
| Devices<br>Mobile & PC Applications           | Add additional shared de devices.                 | vices to the user below. A                             | Adding a shared device t | o the user will have it rin | g on all                   |                                                                            |              |
| Advanced ^<br>Analog Hotline                  | Update these settings in<br>Ring shared devices v | Mobile & PC Applications<br>when receiving: Click-to-D | ial Calls, Group-Pages   |                             |                            |                                                                            |              |
| Calling Permissions<br>Hoteling<br>Monitoring | Don't ring shared devi                            | ces when receiving: Park                               | ed Calls                 |                             |                            |                                                                            | 1            |
| Privacy<br>Barge In                           | C Find and add devices                            | MAC Address                                            | Eiret Name               | Laet Nama                   | Add device:                | s using the input. First Name and Last Name refer to                       |              |
| Call Recordings<br>Push To Talk               | × Cisco SPA 122                                   | 25:44:34:92:93:66                                      | That Name                | Last Name                   | the primary<br>Shared devi | user on the device.<br>ices can be added to this list via the Devices tab. |              |
|                                               |                                                   |                                                        |                          |                             |                            |                                                                            |              |
|                                               |                                                   |                                                        |                          |                             |                            |                                                                            |              |
|                                               |                                                   |                                                        | Expo                     | rt Remove All               | _<br>_                     |                                                                            |              |
|                                               |                                                   |                                                        |                          |                             | _                          |                                                                            |              |
| 4                                             |                                                   |                                                        |                          |                             |                            |                                                                            | Cancel Save  |

Click image for large view 🗩

 Adding a shared device to a user will have it ring on all devices. However, you can enable or disable the following ring settings for shared devices on the Mobile & PC Applications tab in the Edit User window:

- Ring all shared devices and applications when Click to Dial Calls are received.
- Ring all shared devices and applications when group Pages are received.
- Ring all shared devices and applications when a call is parked on a line.

| Edit User - Upload Test              |                                            |                                                                   | ×            |
|--------------------------------------|--------------------------------------------|-------------------------------------------------------------------|--------------|
| User Information<br>User Assignments | Mobile & PC Applications                   |                                                                   | 3 of 137 🔍 🗲 |
| Voicemail                            | View and enable access to user applica     |                                                                   |              |
| Call Forwarding                      |                                            |                                                                   |              |
| Devices                              | Settings                                   | These settings also apply to shared devices.                      |              |
| Mobile & PC Applications             | Ring all shared devices and applicat       | tions when Click to Dial Calls are received.                      |              |
| Analog Hotline                       | Ring all shared devices and applicat       | tions when group Pages are received.                              |              |
| Calling Permissions                  | Ring all shared devices and applicat       | tions when a call is parked on a line.                            |              |
| Hoteling                             |                                            |                                                                   |              |
| Monitoring                           | Applications                               | If applications are unchecked they will not be given to the user. |              |
| Privacy                              | BCPBX UC-Mobile Client UC                  |                                                                   |              |
| Barge In                             | CRM Connect                                | CRM connect is a PC and Mac Application which                     |              |
| Call Recordings                      | 0/8 licenses remaining                     | integrates with third party applications such as                  |              |
| Push To Talk                         | Application Add-ons                        | Salesforce, to help manage customer contacts.                     |              |
|                                      | Collab Bundle<br>0/0 licenses remaining    | Collaborate Bundle enables IM&P and My Room Audio Conferencing.   |              |
|                                      | Video Conference<br>0/0 licenses remaining | Video conferencing Add-on requires Collaborate<br>Bundle.         |              |
|                                      |                                            |                                                                   |              |
|                                      |                                            |                                                                   |              |
|                                      |                                            |                                                                   |              |
|                                      |                                            |                                                                   |              |
|                                      |                                            |                                                                   |              |
| 4                                    |                                            |                                                                   | Cancel Save  |

### Click image for large view 🗩

- Select **Save** to save your changes.
- Lastly, you will need to reboot the shared device for the shared line to show. You can use Device Management to do that, or have the user power-cycle/reboot the phone. Copyright© 2018 Cisco Systems, Inc. All rights reserved.